## **Central Library**

## **User Manual for Online Public Access Catalogue-OPAC**

Please follow below steps to access PICT Library OPAC:

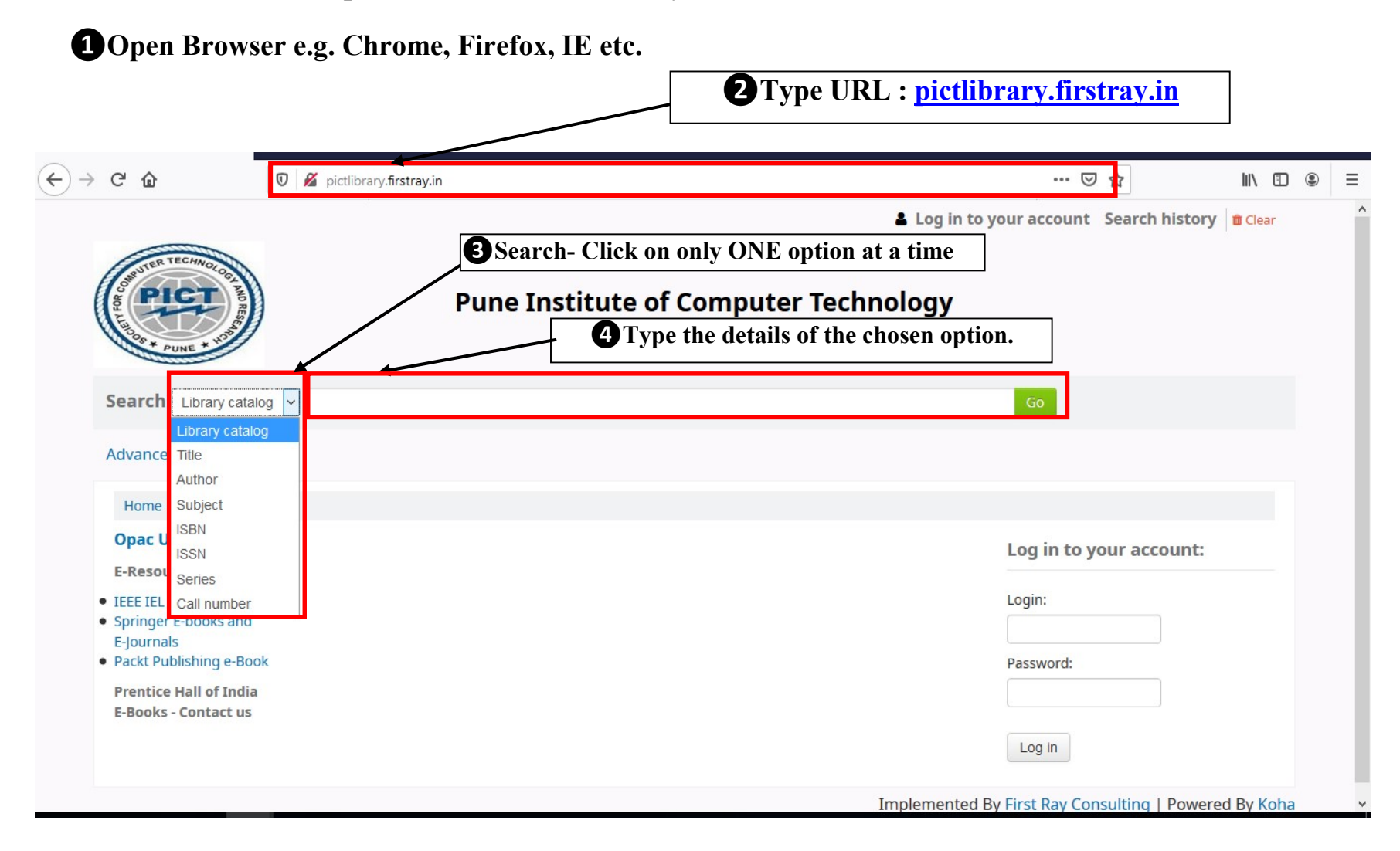

## **Central Library**

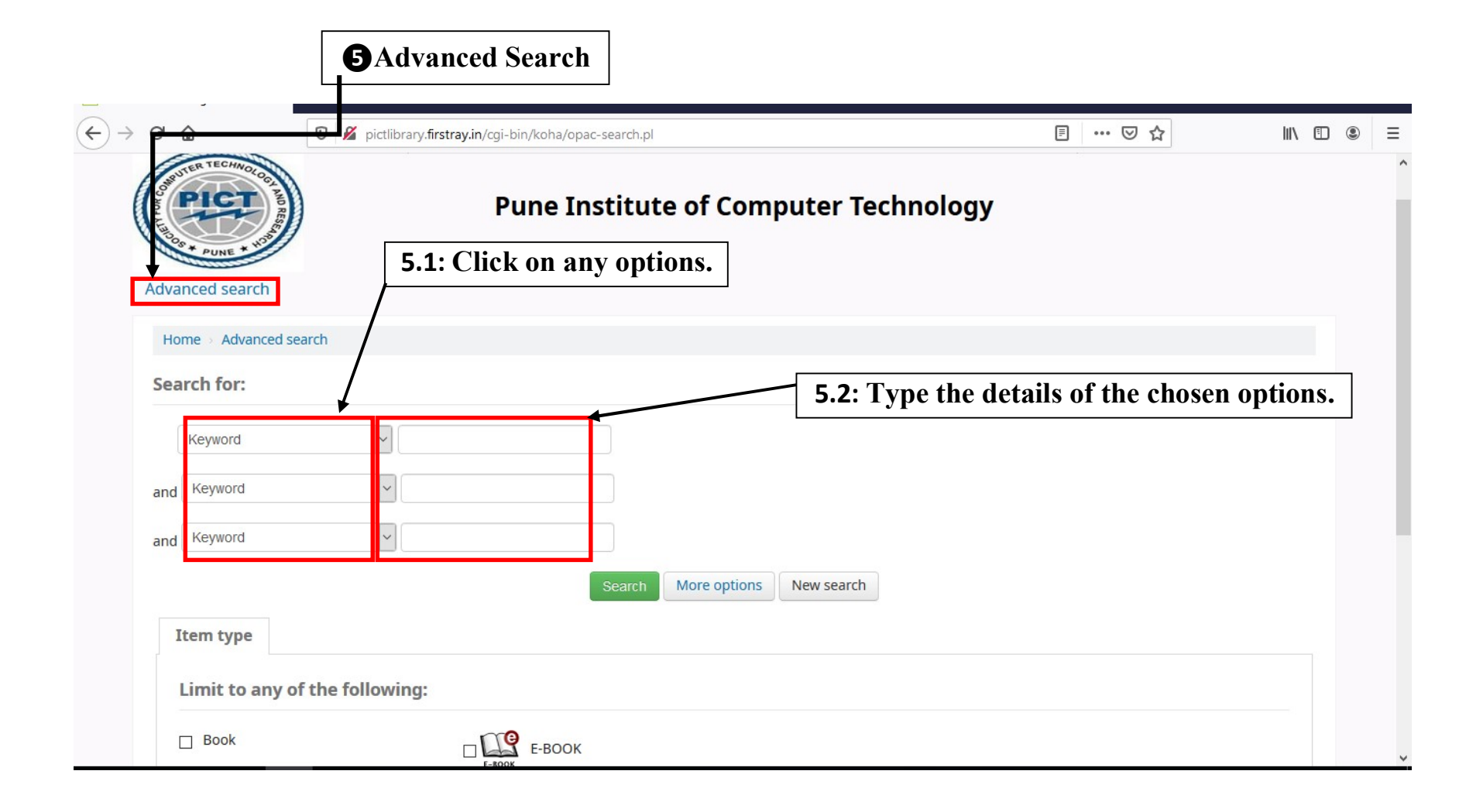

## **Central Library**

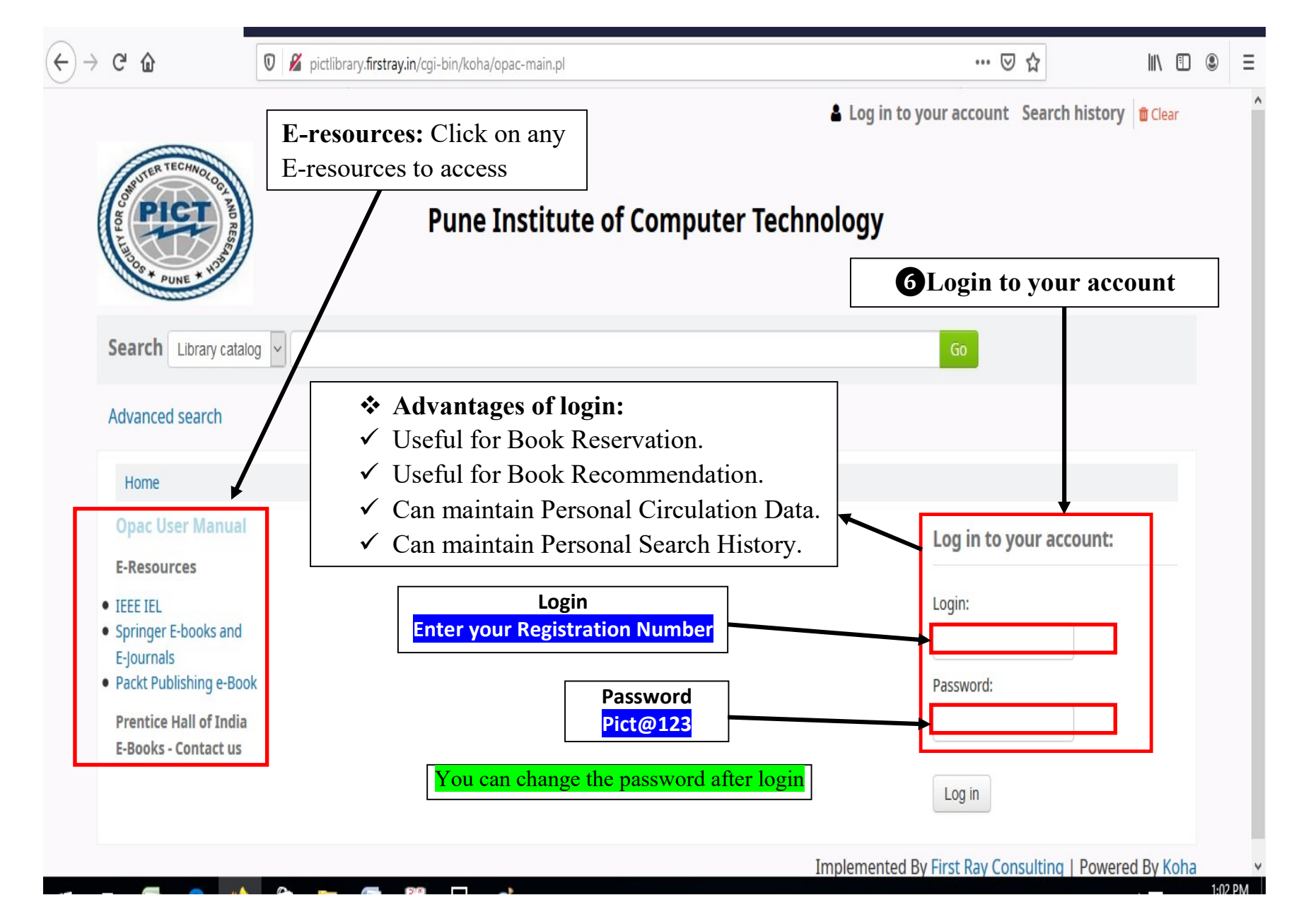